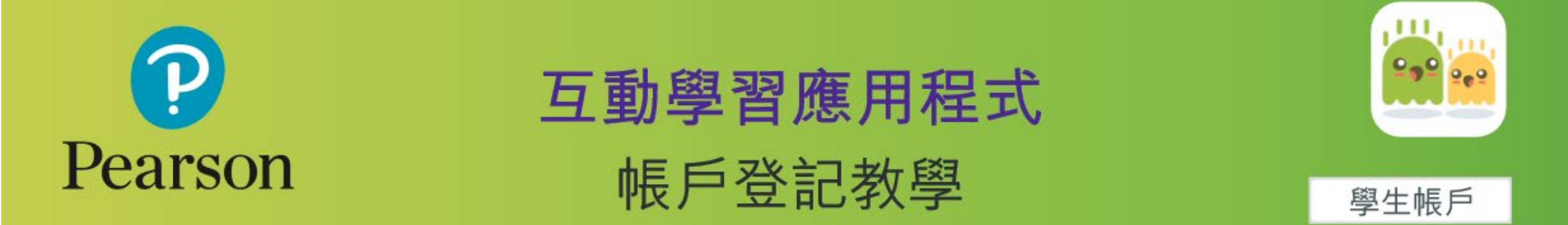

# 1. 掃描 Listening Book 封面內頁貼紙上的 QR code, 下載及開啟應用程式

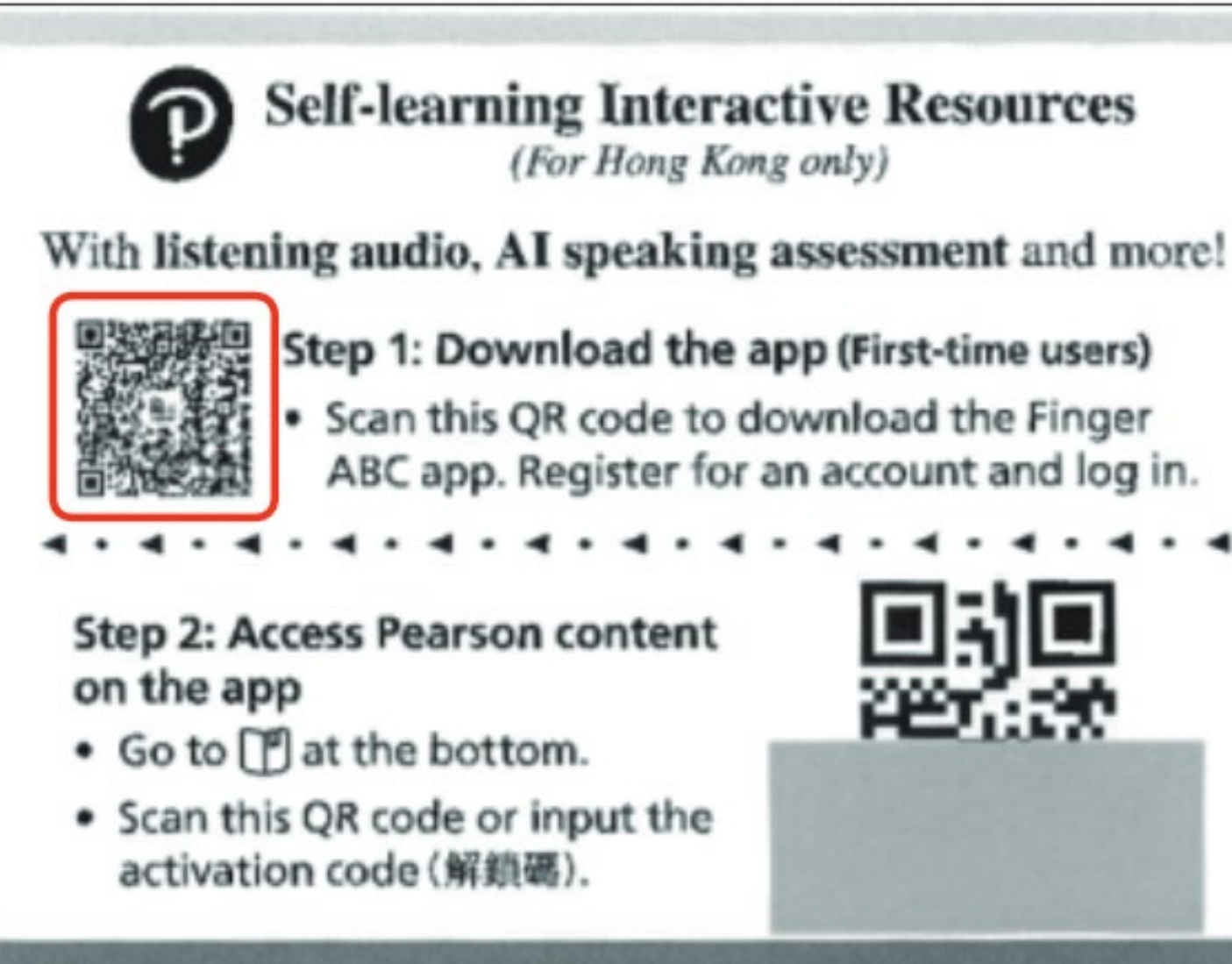

Hotline: 3181 0668 E-mail: itsupport.hk@pearson.com

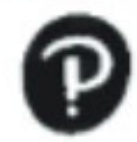

#### Self-learning Interactive Resources (For Hong Kong only)

With listening audio, AI speaking assessment and more!

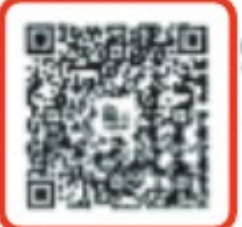

Step 1: Download the app (First-time users)

 Scan this QR code to download the Finger ABC app. Register for an account and log in.

#### Step 2: Access Pearson content on the app

- Go to P at the bottom.
- Scan this QR code or input the activation code (解鎖碼).

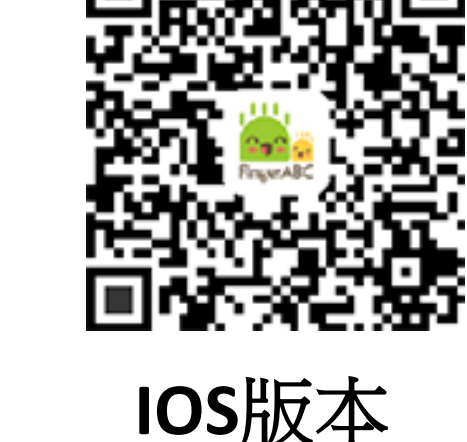

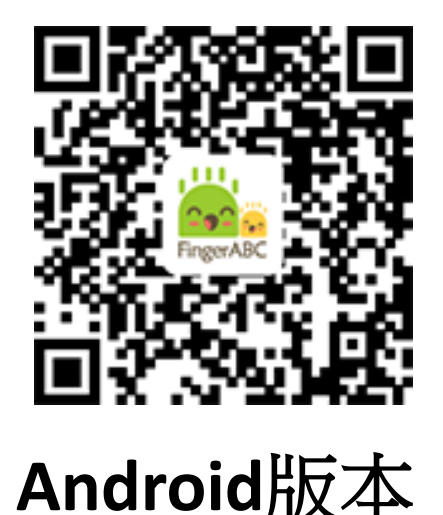

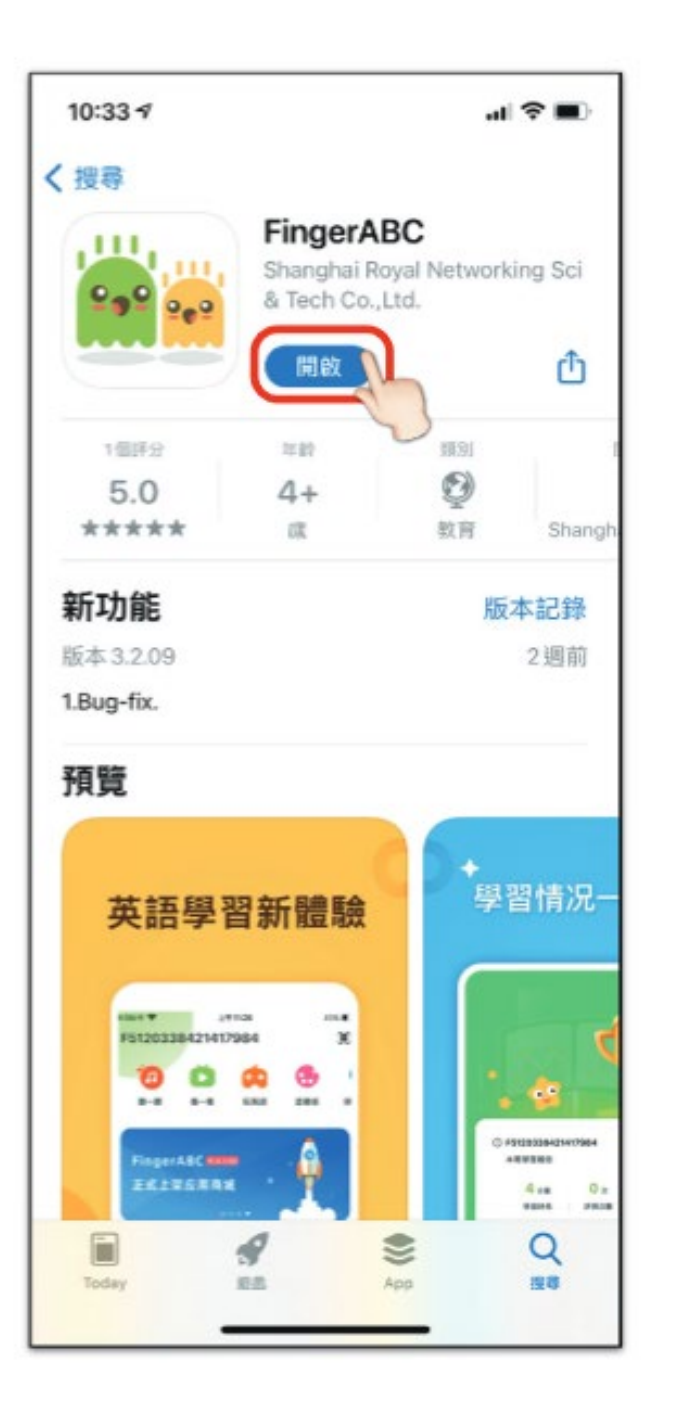

# 2.點選「登錄/註冊」

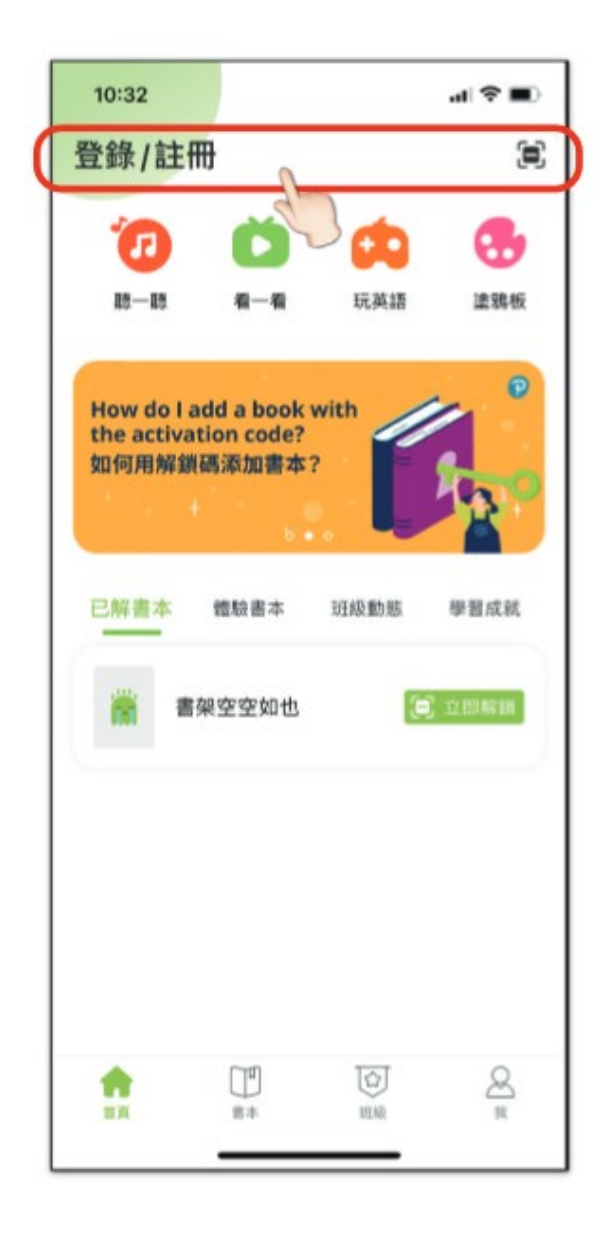

### 2.點選「登錄/註冊」

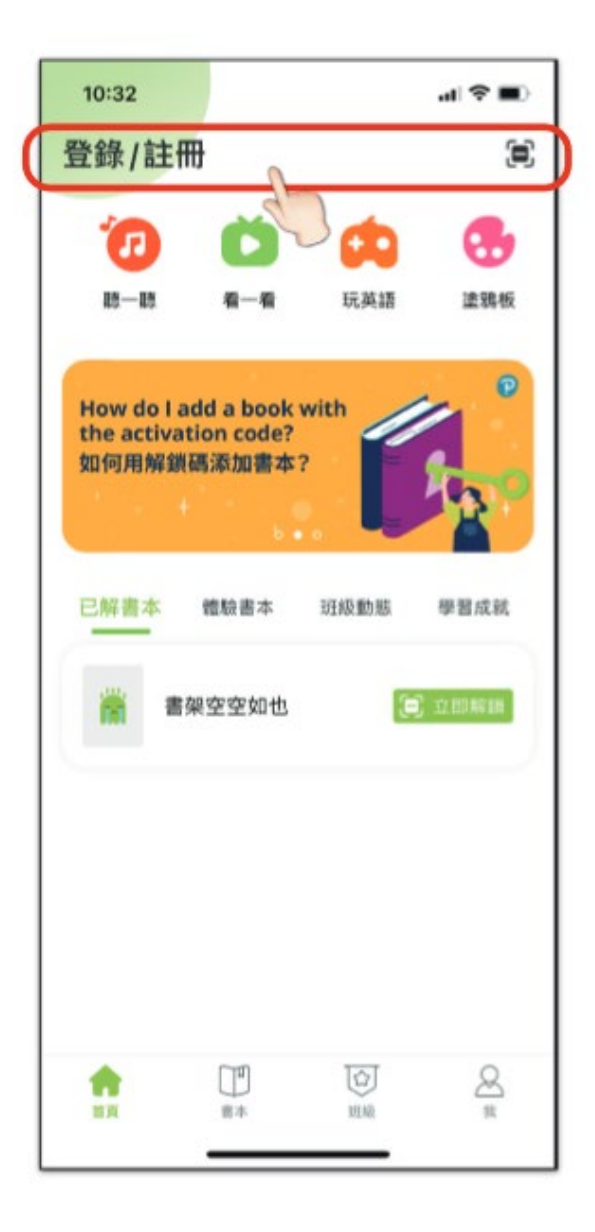

3.於「國家/地區」 選擇「中國香港」

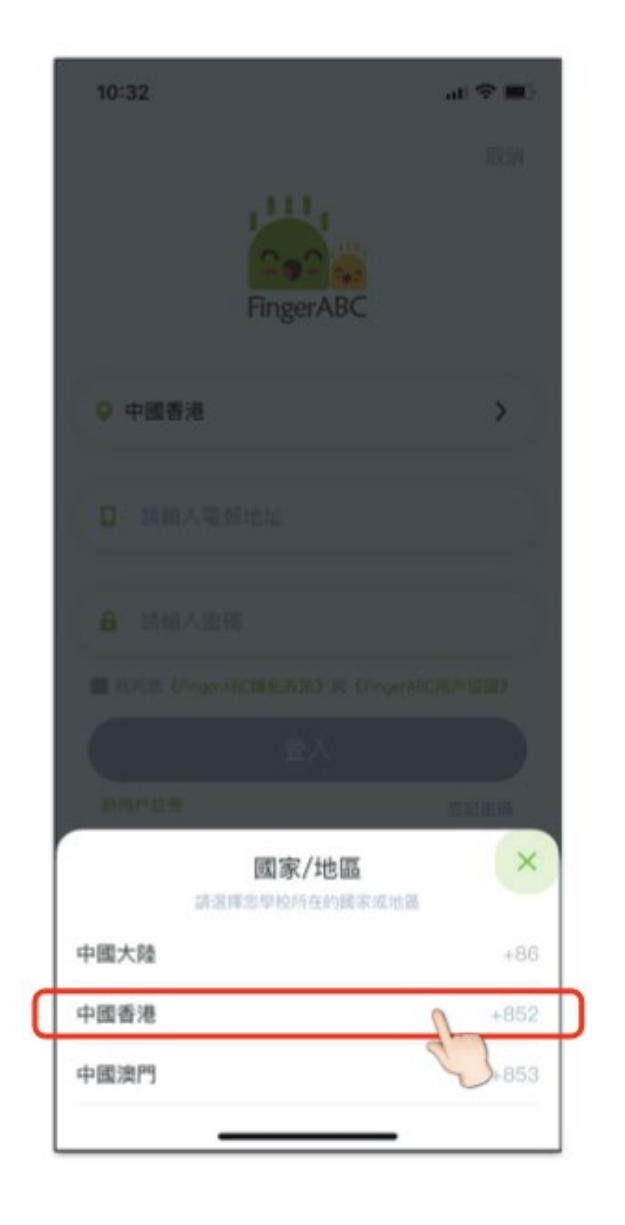

4.剔選《隱私政策》及 《用戶協議》,再點選 「新用戶註冊」

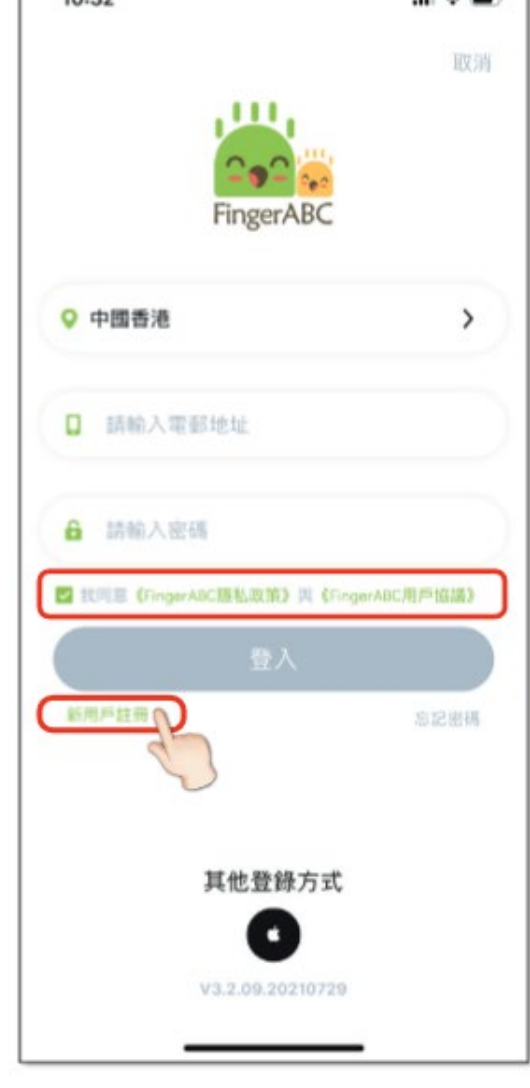

### 5.輸入電郵地址 mes20xxxxx@skhsms.edu.hk 以獲取驗證碼

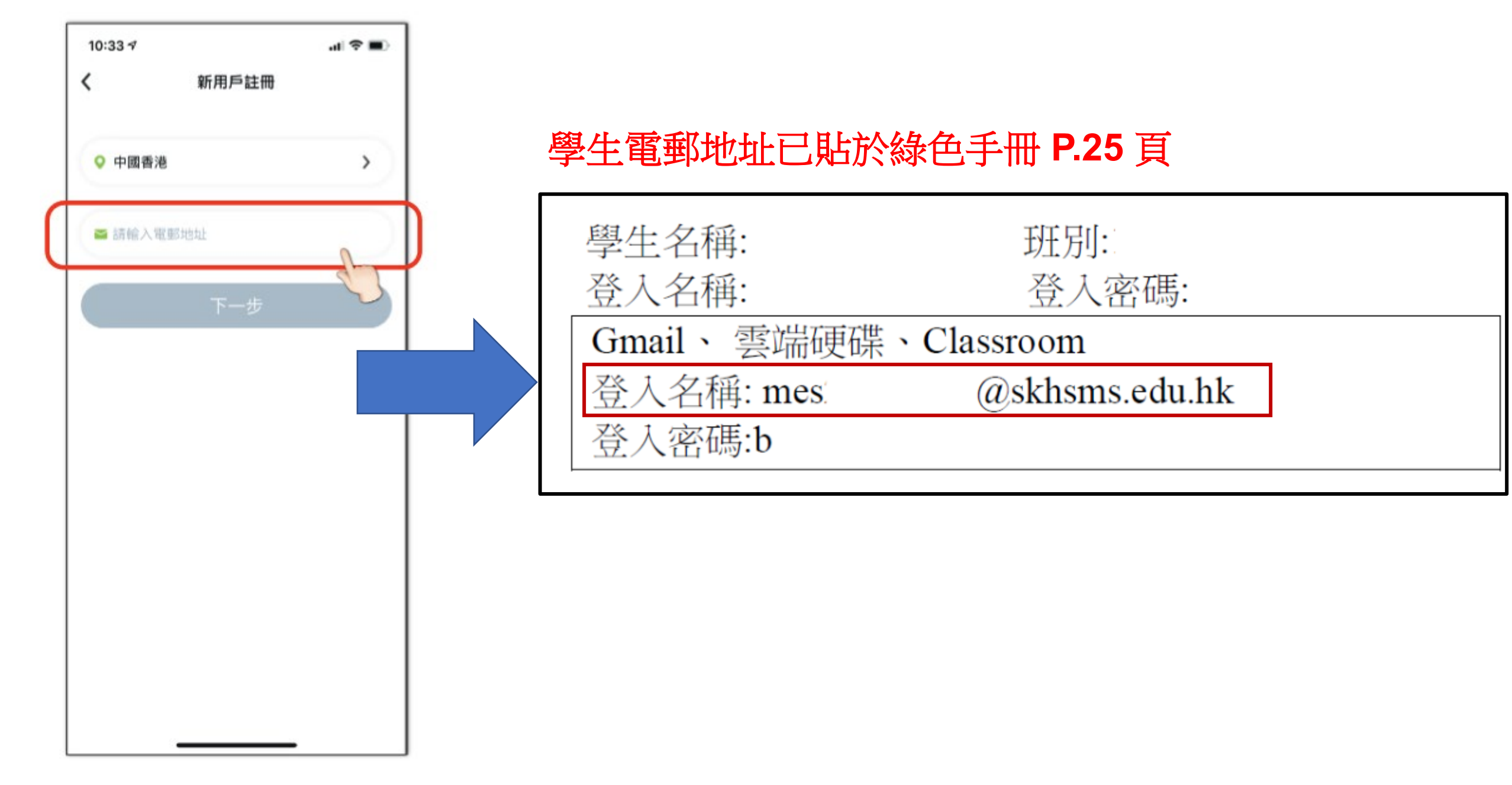

6.按指示移動綠色箭咀

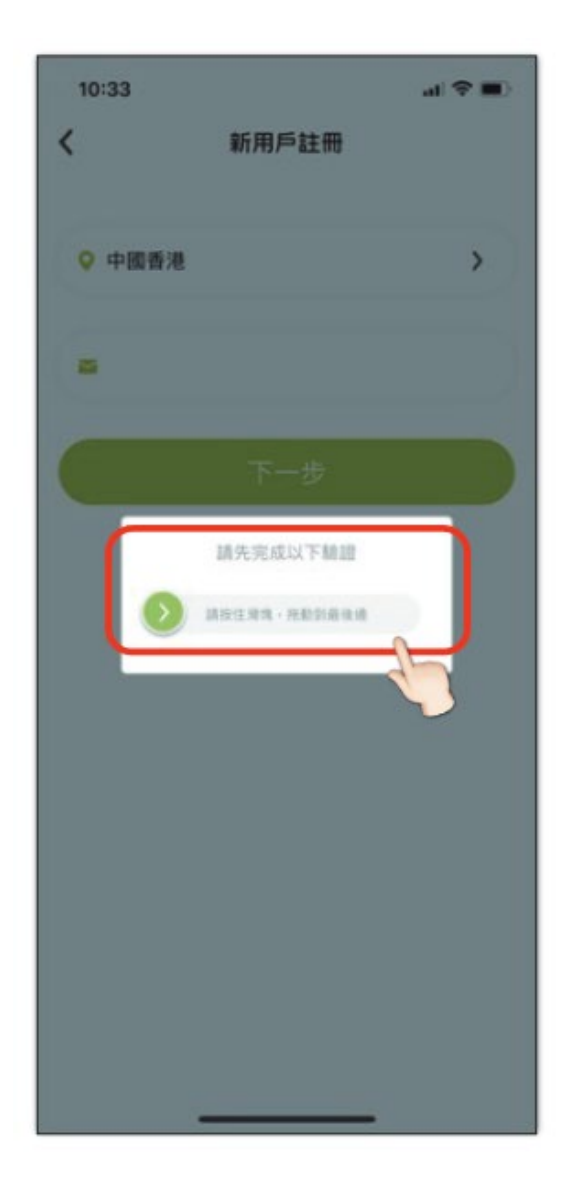

#### 7.登入學生Gmail:http://gmail.com (mes20xxxx@skhsms.edu.hk),然後輸入驗證碼

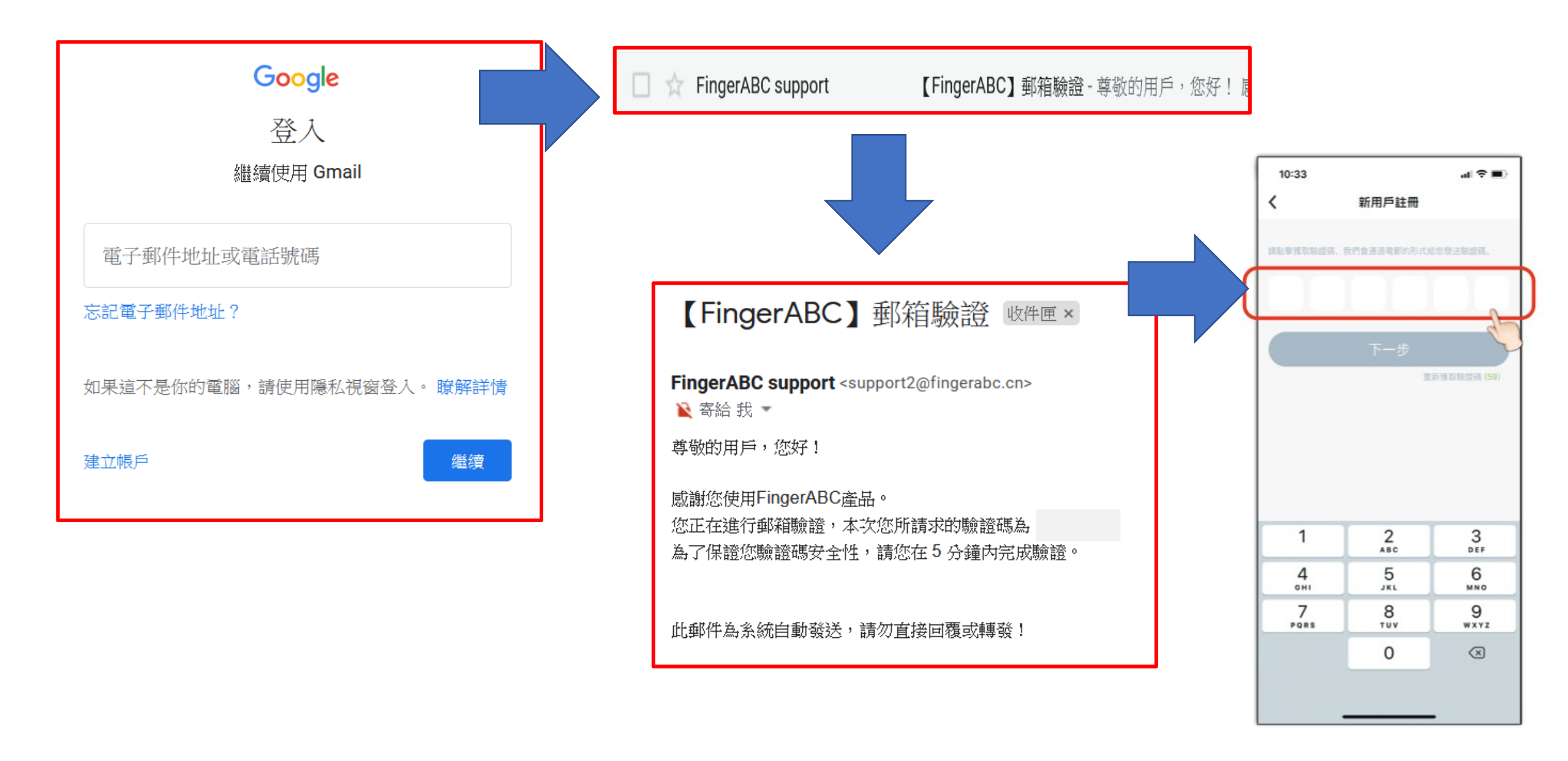

8. 設定登入密碼 (使用綠色手冊P.25頁學生電郵的密碼)

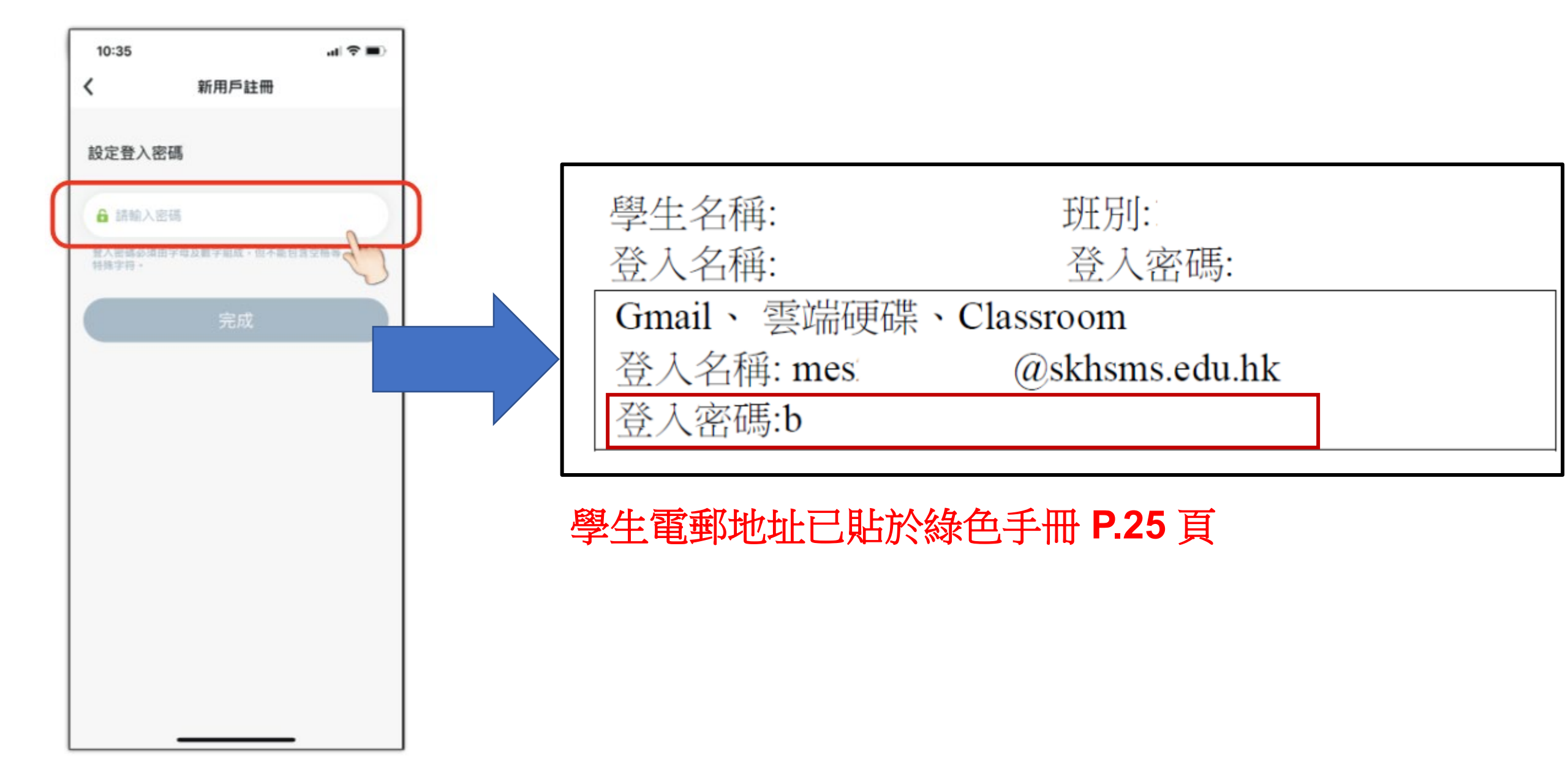

## 9. 成功註冊帳戶後,點選「我想解鎖書本和專區」

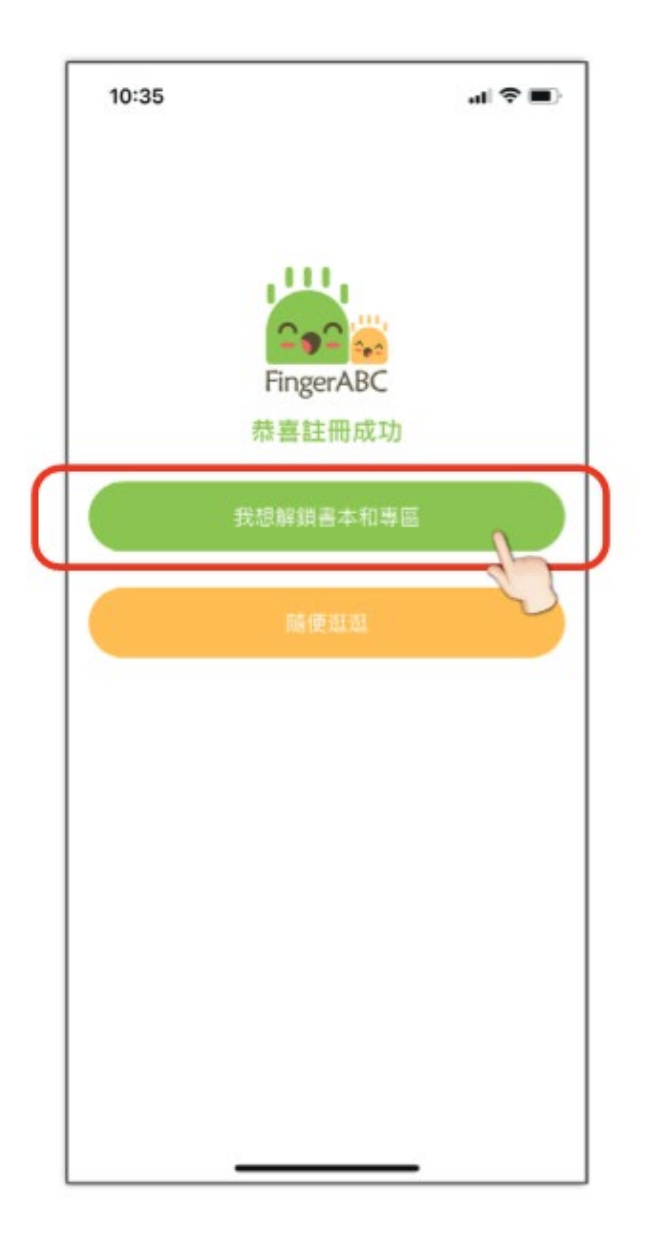

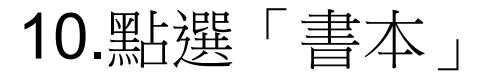

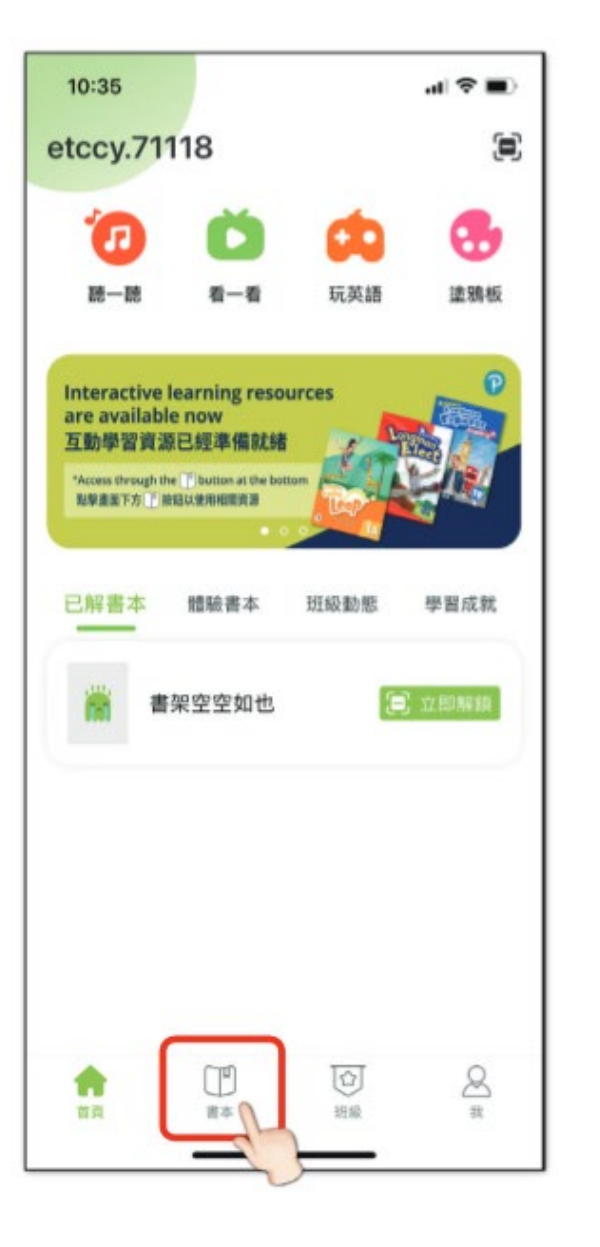

11.輸入解鎖碼或掃描 QR code 解鎖書本 (請刮走聆聽練習 Listening Book 封面內頁貼紙上 灰色部分,以獲取解鎖碼 及QR code)

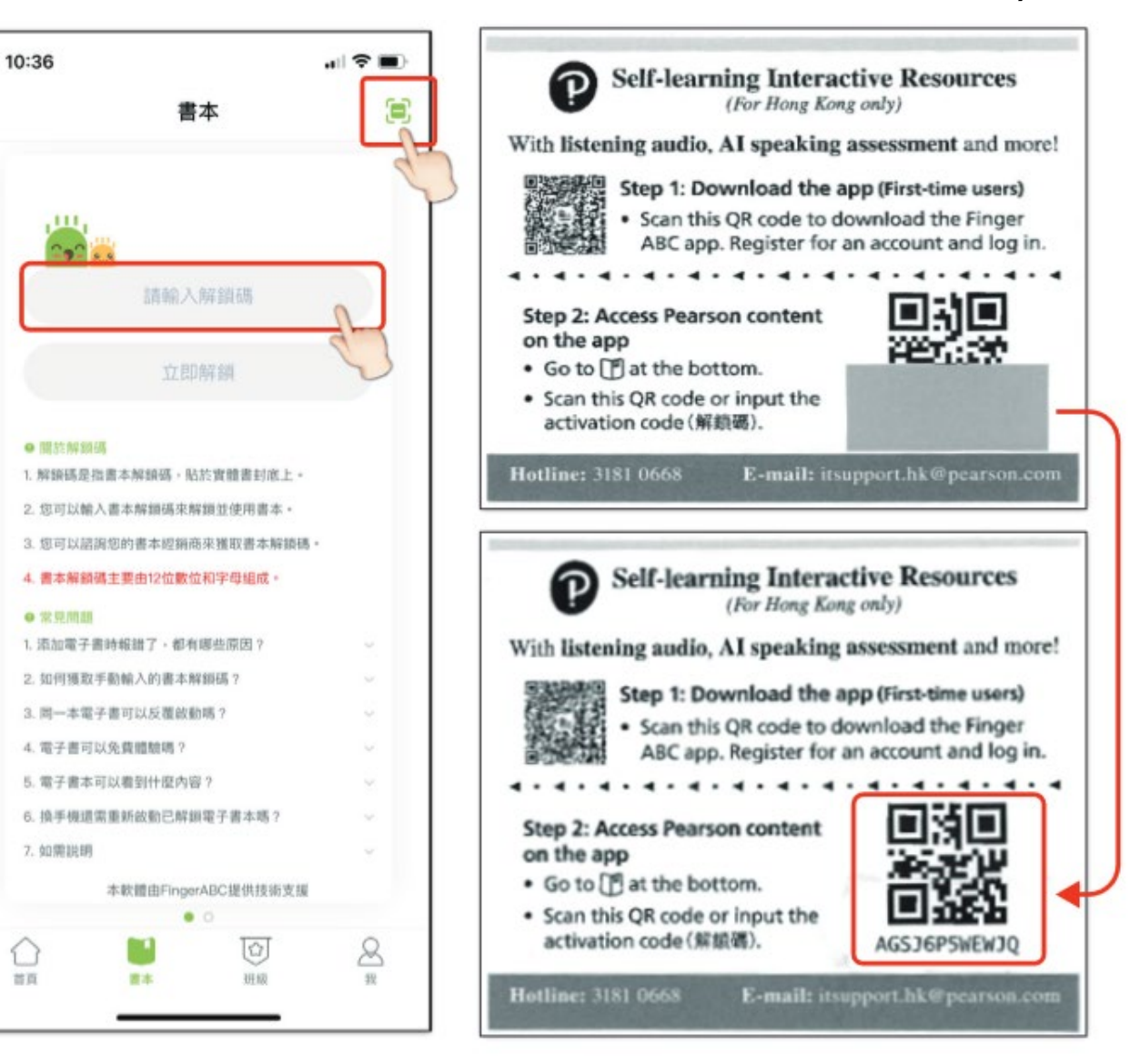

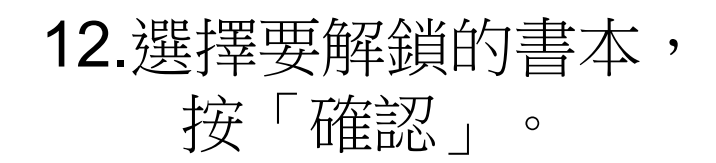

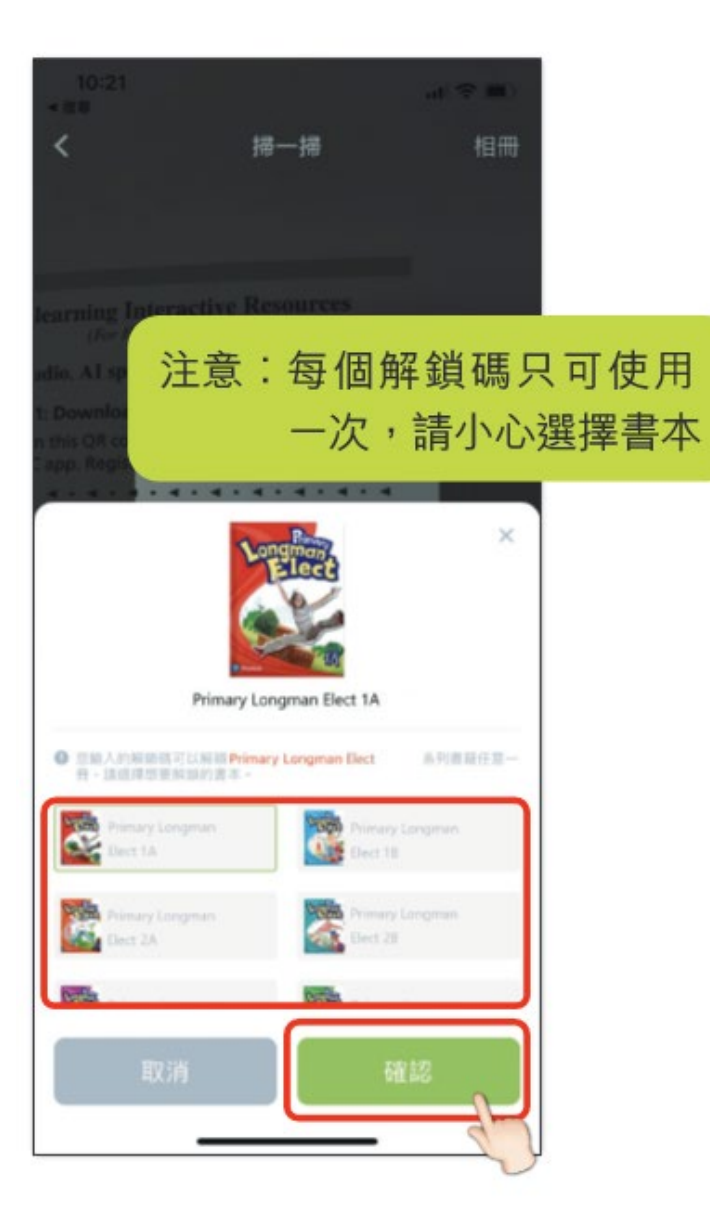

## 13.已解鎖的書本會顯示在「書本」頁面。

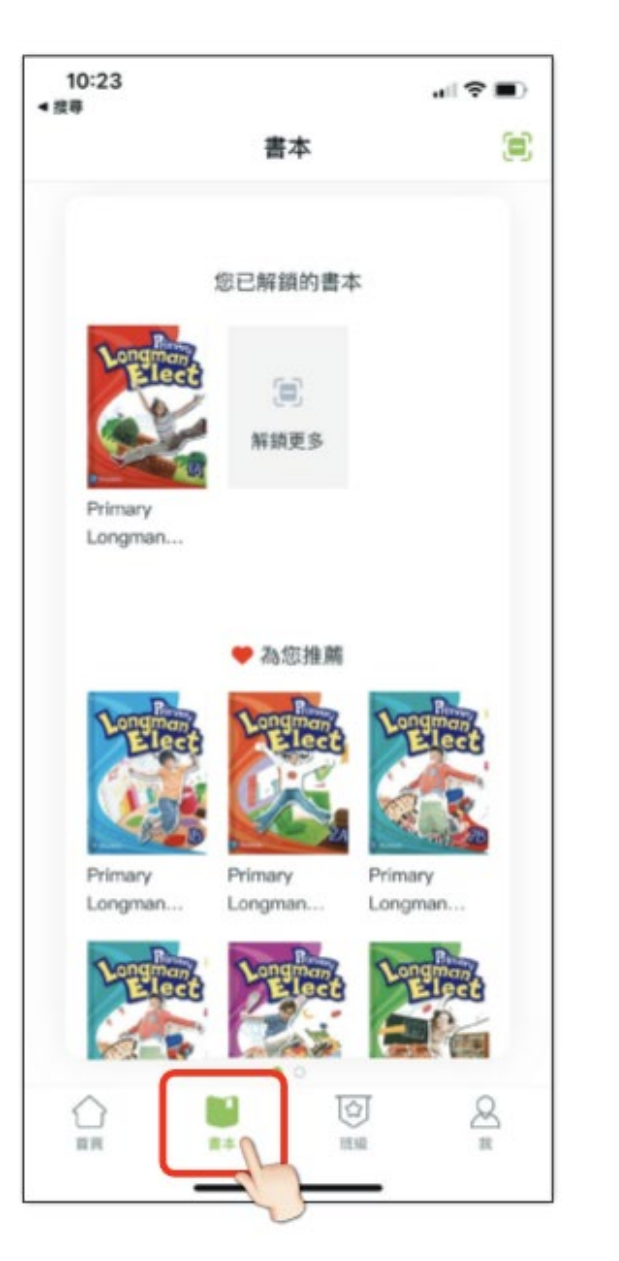